FAMILY INDEPENDENCE ADMINISTRATION

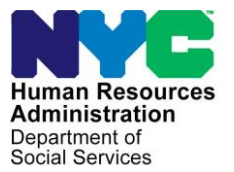

James K. Whelan, Executive Deputy Commissioner

Jill Berry, Deputy Commissioner Office of Program Support Stephen Fisher, Assistant Deputy Commissioner Office of Procedures

## **POLICY BULLETIN #15-20-SYS**

### CA POS RELEASE NOTES VERSION 19.1a

| <b>Date:</b><br>March 17, 2015                              | Subtopic(s):<br>POS                                                                                                    |
|-------------------------------------------------------------|----------------------------------------------------------------------------------------------------|
| This procedure can<br>now be accessed on the<br>FIAweb.     | This policy bulletin is to inform Job Center staff that the latest version<br>of the Paperless Office System (POS) will migrate to production on<br>March 17, 2015. Descriptions of the changes can be found in POS<br>Release Notes Version 19.1a ( <b>Attachment A</b> ) and Desk Guide: SI<br>Emergency Grant Queues ( <b>Attachment B</b> ). |
|                                                             | These release notes can also be found on the HRA Intranet at:                                                                                                    |
|                                                             | http://intranetnew.hra.nycnet/sites/HRAIntranet/Pages/POSReleaseNotes.aspx                                                                                                    |
|                                                             | Effective March 17, 2015                                                                                                    |
|                                                             | Related Items:                                                                                                    |
|                                                             | PB #15-03-ELI<br>PB #15-12-ELI<br>PB #15-13-OPE<br>PB #15-14-OPE                                                                                                    |
|                                                             | Attachment:                                                                                                    |
| Please use Print on<br>Demand to obtain copies<br>of forms. | Attachment APOS Release Notes Version 19.1aAttachment BDesk Guide: SI Emergency Grant Queues                                                                                                    |

## CA POS Release Notes March 16, 2015

These Release Notes contain descriptions of changes in the Paperless Office System (POS) for the Cash Assistance (CA) scheduled for March 16, 2015. These have been distributed via HRA email. If you would like to be added to the distribution list, please contact **Sandra Hilton**. These and prior Release Notes may also be found on the HRA Intranet at <a href="http://intranetnew.hra.nycnet/sites/HRAIntranet/Pages/POSReleaseNotes.aspx">http://intranetnew.hra.nycnet/sites/HRAIntranet/Pages/POSReleaseNotes.aspx</a>

## **Table of Contents**

| 1. | New HRA-102C Insert Notice Added to W-908T and FIA-1124 Mailers | 2 |
|----|-----------------------------------------------------------------|---|
| 2. | Update to Temporary Housing Facilities Form (W-145UU)           | 2 |
| 3. | Standard Utility Allowance (SUA) Changes                        | 3 |
| 4. | MSD Code Changes                                                | 4 |
| 5. | Routing Code for LINC Grants                                    | 4 |
| 6. | Manhattan Roll-out of the POS E Check Queue                     | 4 |
| 7. | Streamlined POS Sign-on Site                                    | 5 |
|    |                                                                 |   |

March 16, 2015

### 1. New HRA-102C Insert Notice Added to W-908T and FIA-1124 Mailers

A new insert notice, the "Do You Have A Medical, Mental Health, Or Learning Problem That Makes It Hard For You To Meet HRA Requirements?" (HRA-102c) has been developed. The HRA-102c has been created to give the participant the opportunity to request a reasonable accommodation.

This new insert notice is included in the mailing of the following notices, effective 2/18/2015:

- Notice of Recertification Appointment (W-908T).
- Important Information about Your Case Notice of Missed Cash Assistance Appointment (FIA-1124).

If a participant reports to the Job Center with this notice, the JOS/Worker must accept the notice and initiate the reasonable accommodation.

For additional details, please refer to:

• **Policy Bulletin 15-14-OPE:** Introduction of New Notice: "Do you have a medical, mental health, or learning problem that makes it hard for you to meet HRA requirements?" (HRA-102C)

### 2. Update to Temporary Housing Facilities Form (W-145UU)

POS was updated to reflect the recent updates to the Temporary Housing Facilities Form (W-145UU). Form **W-145UU** is available in the **Temporary Housing** Drill Down window in CA and SNAP POS and is accessible by clicking on the **Help** button and selecting **List of Temporary Housing Facilities**.

Temporary Housing Drill Down window

| Di                                                                                                    | rill Down Window                                           |                                                                       |
|----------------------------------------------------------------------------------------------------|------------------------------------------------------------|-----------------------------------------------------------------------|
| Temporary Housing<br>C Homeless Shelter - Tier 1 or 2 < 3 Meals - Code 33<br>C Homeless Shelter - Tier 2 - 3 Meals - Code 34<br>C Homeless Shelter - Non Tier 1 or 2 < Code 35<br>C Homeless Shelter - Tier 1 - Code 23<br>G Hotel/Motel Temporary<br>C Scatter Site - Non Tier 1 or 2 < 3 Meals - Code 30<br>List of Temporary Housing Facilities | Amount<br>\$101.00<br>Amount for First<br>Person per Night | Frequency<br>Per Night v<br>Amount for Additional<br>Person per Night |
| <u><u> </u></u>                                                                                                    | <u><u>C</u>ancel</u>                                       |                                                                       |

#### Help Menu

| Ê |      |                                    |   |
|---|------|------------------------------------|---|
|   | Help |                                    |   |
| Î | E-r  | mail POS Help                      | ſ |
|   | FI   | A web pages                        | 9 |
|   | Bu   | reau of Fraud Investigation (BCFI) |   |
| C | Lis  | t of Temporary Housing Facilities  | а |
|   | PC   | )S Help on the Intranet            |   |
| ļ | Ке   | Ily Blue Book                      |   |
| C | Pri  | int On Demand                      | Ľ |
| Ē | Pri  | int On Demand Liasons              |   |
| ļ | PC   | )S Status                          |   |
| F | Ab   | pout                               |   |
|   |      |                                    |   |

For additional details, please refer to:

March 16, 2015

• Policy Bulletin 15-03-ELI: Revisions to the Temporary Housing Facilities (W-145UU) Form

### 3. Standard Utility Allowance (SUA) Changes

POS was updated to accommodate revisions to the Standard Utility Allowance levels based on clarifications received from the United States Department of Agriculture (USDA):

- Households that received HEAP payments greater than \$20 in the current month or the immediately preceding 12 months are eligible for a Level I (heating/cooling) SUA even if the household currently resides in a non-HEAP eligible shelter type;
- HEAP payments received by a household in a shared living arrangement does not confer eligibility for a Level I SUA to other households that reside in the same dwelling unit.

Effective February 14, 2015 with software release 15.1, WMS has been programmed to allow the authorization of a heating/cooling Level I SUA for the following shelter type codes:

- 06 Hotel/Motel Temporary
- 11 Room Only
- 13 Residential Programs for Victims of Domestic Violence (Less Than 3 Meals Per Day)
- 14 Residential Programs for Victims of Domestic Violence (3 Meals Per Day)
- 23 Undomiciled
- 33 Homeless Shelter Tier I or II (Less Than 3 Meals Per Day)
- 34 Homeless Shelter Tier II (3 Meals Per Day)
- 35 Homeless Shelter Non Tier I Non Tier II

Staff should use the Shelter Type Codes/Standard Utility Allowance (SUA) Levels Desk Guide (**W-205HH**) for help in determining the correct SUA level. The W-205HH has been revised to reflect the changes in the eligibility to receive a heating/cooling Level I SUA and to reflect the clarifications received from the USDA.

For additional details, please refer to:

 Policy Bulletin 15-12-ELI: SUA Eligibility Changes and Revisions to the Shelter Code/SUA Levels Desk Guide (W-205HH)

March 16, 2015

### 4. MSD Code Changes

POS was updated effective 2/17/15 to accommodate changes for individuals whose cases are closed or denied because of an Intentional Program Violation (IPV) and are now eligible for a Separate Medicaid Determination regardless of age.

The age restriction has been lifted on the following (IPV) closing/denial codes:

- WS1 Six Months 1st Offense-Less Than \$1,000 (HH=1) Manual Notice Required.
- WS2 Twelve Months 2nd Offense-Less Than \$3,900 (HH=1) Manual Notice Required.
- WS3 Twelve Months 1st Offense Amount between \$1,000 and \$3.900 (HH=1) Manual Notice Required.
- WS4 Eighteen Months if 3rd Offense (HH=1) Manual Notice Required.
- WS5 Eighteen Months if-1st Offense More Than \$3,900 (HH=1) Manual Notice Required.
- WS6 Eighteen Months if-2nd Offense More Than \$3,900 (HH=1) Manual Notice Required.
- WS7 Five Years 4th or Subsequent Offense (HH=1) Manual Notice Required.
- WS8 Court-ordered Disgualification (HH=1) Manual Notice Required.

For additional details, please refer to:

• **Policy Bulletin 15-13-OPE:** Revisions to the Cash Assistance Closing/Denial Codes Requiring Separate Medicaid Determination Desk Guide (M-42f)

### 5. Routing Code for LINC Grants

The LINC (Living in the Community) Unit at the Union Square Job Center is now able to use the routing option (RO) process for LINC grants. This allows the checks to be routed to the offices of Management Information Systems (MIS) where they are printed and available for pick up on the following business day.

When completing the Public Assistance Single Issuance Authorization Form (LDSS-3575) in POS, LINC staff at Center 039 enter the routing location <u>CRP6</u> (in uppercase) in the **Routing Location** field. This routing location ensures printing of the checks at MIS offices.

### 6. Manhattan Roll-out of the POS E Check Queue

#### D& C Operator process

The POS E check queue has been rolled out in the Manhattan region. The following sites have been updated with the e check print queue Waverly, RTSC, East End, and Dyckman. The checks go directly to the D& C operator for processing who completes they typing of the checks and selects done to complete their part of the process.

#### **New POS Return to Worker process**

When the D & C supervisor opens the DSS 3575 form they will be able to select at the bottom of the DSS3575 the return to worker button to return any echeck that requires a error correction. Once selected the D&C supervisor will select the worker (or another worker) and enter the required comment to return the check for error correction.

These checks will be returned to the worker's queue as an Error Correction Non-Food Emergency activity. In addition, the forms associated with the checks must also be returned to the worker for correction. This activity will also require the error correction and the review and signature of the required levels of approval before returning to the D&C echeck queue.

### March 16, 2015

It is important to note that E checks are time sensitive and require the prompt attention of the worker to reprocess the benefit as soon as possible.

| 4 291 |                                                                                                    |
|-------|----------------------------------------------------------------------------------------------------|
|       |                                                                                                    |
|       |                                                                                                    |
|       | Computer Control of Control         Design of Control of Control         Design of Control of Control         Design of Control of Control of Contro |

#### Supervisor Completion

The Supervisor will select the complete box and refresh the queue to remove checks that have been processed by their operator.

#### Manual E Completion

All checks that are manual e checks require the second step of the control data entry operator to enter in the manual numbers of the echeck that was identified as a manual check by D& C. Once the manual echeck number is entered in WMS the operator will select done.

The Control supervisor will access the control SI emergency check queue to access the checks done by the control unit operator and select complete to remove the check from the queue permanently.

For additional detailed information please see Attachment B SI Emergency Check March 2015 process.

#### 7. Streamlined POS Sign-on Site

With the implementation of the POS One Database, the POS Sign-On page was streamlined to reduce the number of steps required to log into the system. To log into their center, the POS user will click on their program area. This change is effective March 9, 2015.

The following options will now appear on the updated page:

- POS CA
- POS SNAP
- POS TRAINING
- POS HASA

Attachment A

## **CA POS Release Notes**

March 16, 2015

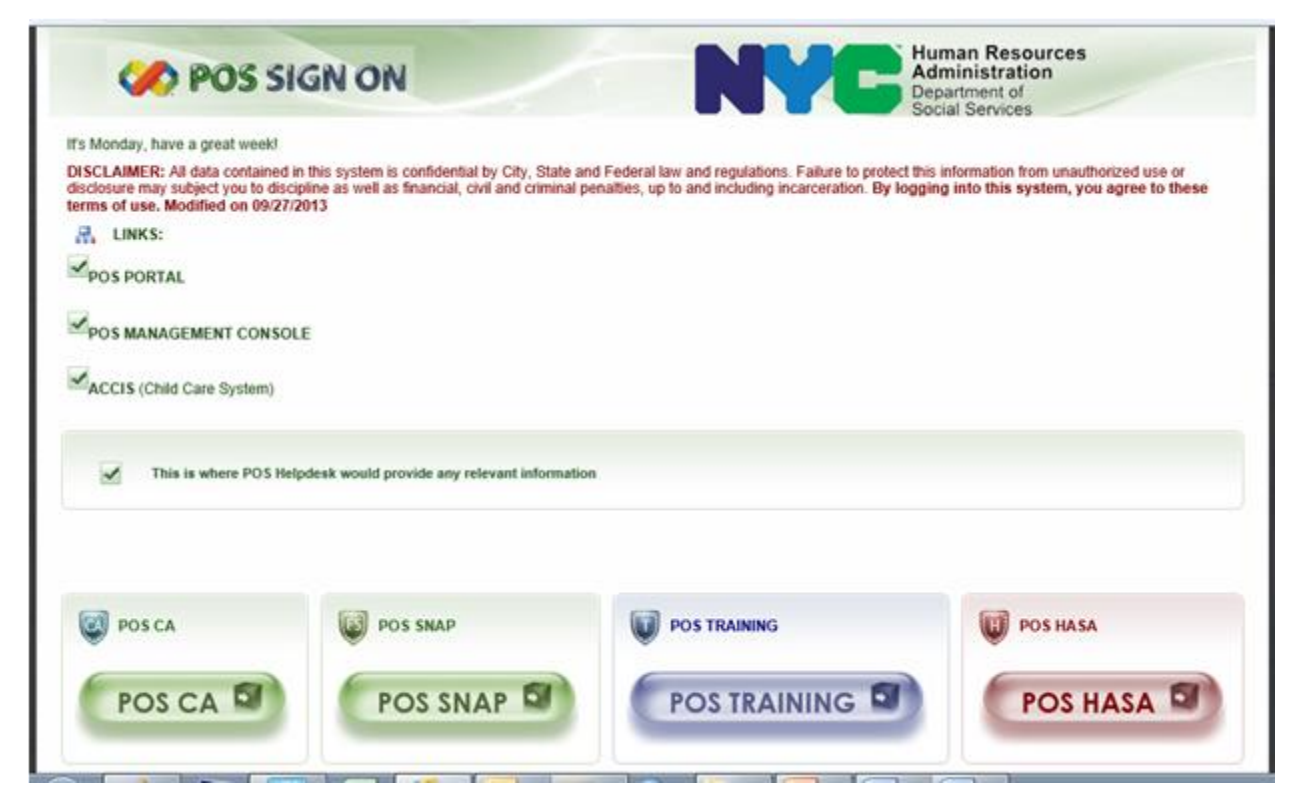

Desk Guide: SI Emergency Grant Queues Date: March 2015

#### **Overview**

FIA has requested to electronically forward authorization forms for single issuance emergency checks from the approving Supervisor directly to the D&C Unit. POS has added new SI Emergency Grant queues to the existing print queues. These two new queues are the SI Emergency Grant D&C Queue and the SI Emergency Control Queue.

To prepare for the new SI emergency queues, staff must be enrolled with special tasks to allow access to the POS emergency check (E check) queues and recognize the user's role in assigning, processing and completing the e check. Those centers that currently have the Paperless Alternate Module (PAM) system will receive the POS SI emergency check queue since the previously installed dual monitors are also required to process the POS E checks. The SI emergency queues retrieve grants with pick-up code 5 (Emergency Cash Assistance Check) and pick-up code 7 (Emergency Cash Payment). The LDSS-3575 (Public Assistance Single Issuance Authorization Form) is displayed on the POS screen and will no longer print for centers with these new queues.

## Note: The POS E check queue does not process benefits from PAM. Only POS E checks will be sent to the POS SI emergency queue.

#### Enrollment

All individuals that work in the D & C or Control unit must be enrolled to process emergency benefits sent directly to the new queues. All staff must be identified and must have one of the following selections:

- PAM Data Entry Supervisor
- PAM Data Entry Operator or
- PAM D&C Operator

In addition to the selected PAM title all enrollees must have the task, Single Issue Print queue User selected to gain access to the e check queue.

## Note: The Data-entry supervisor task is the correct selection and the equivalent title for the D & C supervisor.

Please confer with your center's enrollment coordinator to assist with the enrollment process for the E check queue. To access the enrollment table you must go to Tools on top of the POS menu and select Enrollment:

| on 18. | 1.1 - Paperless Office System - [Act   | ivities M | anagement]                       | 11:14:48 AM | Monday, April 07, 2014 | _ |
|--------|----------------------------------------|-----------|----------------------------------|-------------|------------------------|---|
|        | Tools Window Help<br>WMS               |           |                                  |             |                        |   |
| Action | Ledger                                 | Alt+G     | -                                |             |                        |   |
|        | CBO Recertification Scheduling Inquiry |           | -                                |             |                        |   |
|        | WMS TAD                                | Alt+T     | Activity Description             | -           |                        |   |
|        | Print Queues                           |           | Application Modification         |             |                        |   |
|        | Language Access Tracking               |           | Approval Activity                |             |                        |   |
|        | End Call                               | Alt+C     | on-Food Emerg/Special Grant      |             |                        |   |
|        | Digital Sender Image Indexing          |           | Approve Error Correction         |             |                        |   |
|        | Utility Lipicop Queue                  |           | ssign CA Application Interview   |             |                        |   |
|        | Ochicy Liaison Quede                   |           | ssign CA Change Case Data        |             |                        |   |
|        | Enrollment                             |           | ign CA Recertification Interview |             |                        |   |
|        | Mass Caseloading                       |           | n Non Food Emergency Interview   |             |                        |   |
| _      | MONIQ ) SNAP                           | 1         | n SNAP Sep Det - Elig Decision   |             |                        |   |
|        |                                        |           | CA Application Intake            |             |                        |   |
|        |                                        |           | CA Application Interview         |             |                        |   |
|        |                                        |           | CA Case Transfer                 |             |                        |   |
|        |                                        |           | CA Change Case Data              |             |                        |   |
|        |                                        |           | CA Mass Caseloading              |             |                        |   |
|        |                                        |           | CA Recertification Interview     |             |                        |   |
|        |                                        |           | Case Member Addition             |             |                        |   |
|        |                                        |           | Client Intake and D&C Referrals  |             |                        |   |
|        |                                        | C         | lose Emergency Assistance Case   |             |                        |   |
|        |                                        |           | Document Intake                  | -           |                        |   |

Desk Guide: SI Emergency Grant Queues Date: March 2015

Select TASK button;

| POS Enr | ollment |           | n          |            |           |   |               |      | -   |      |         |          |          |       |
|---------|---------|-----------|------------|------------|-----------|---|---------------|------|-----|------|---------|----------|----------|-------|
| Close   |         |           |            |            |           |   |               |      |     |      |         |          |          |       |
| Ma      | in      |           |            | Â          |           |   | Enro          | əllı | ne  | nt   |         | 6        |          | Exit  |
|         |         | $\bigvee$ |            |            |           |   |               |      |     |      | Statu   | s Filter |          |       |
| Persit  | Center  | Task      | Supervisor | First Name | Last Name | M | Job Title     |      | Ph  | EIr. | Section | CaseLoad | Status   | LANID |
|         | 099     | 1.001     |            |            |           |   | CA Supervisor | -    | 100 |      |         |          | Active 3 | 1     |

Select the tasks to allow access to the SI emergency queues and processing of the emergency benefits :

| ect | Task                                 | Task ID |
|-----|--------------------------------------|---------|
|     | Access Enrollment                    | CPR     |
|     | Access SCR Percentages               | SCR     |
|     | ACE Recording User                   | ACR     |
|     | Bottom-line Budgeting                | BLB     |
|     | E-App Auto Assignment                | EAC     |
|     | E-App Intake Worker                  | EAS     |
|     | HDU Intake Access                    | HDU     |
|     | Mass Caseloading User                | MCU     |
|     | Notice Printing Queue User           | NPQ     |
|     | PAM D&C Operator                     | PAD     |
|     | PAM Data Entry Operator              | PAO     |
|     | PAM Data Entry Supervisor            | PAS     |
|     | PAM User                             | PAU     |
|     | S.A.V.E User                         | SAV     |
|     | Single Issue Printing Queue User     | GPQ     |
|     | Special TAD Access                   | STA     |
|     | Specially Trained Immigration Worker | TIVV    |
|     | Utility Liaison                      | UTL     |
| 0   | Cancel                               |         |

Save all changes to the enrollment table and have the individual restart POS to accept the added tasks.

Desk Guide: SI Emergency Grant Queues Date: March 2015

#### SI Emergency Grants D&C Queue

| Version 17.3.1 - Paperless Office                                                             | System - [Print Queues]                                                                       |                                                                               | 9:21:56 AM Tuesday,          | December 24, 2013 |
|-----------------------------------------------------------------------------------------------|-----------------------------------------------------------------------------------------------|-------------------------------------------------------------------------------|------------------------------|-------------------|
| File Edit Tools Window Help                                                                   |                                                                                               |                                                                               |                              |                   |
| 🕒 👂 🎩 🗶 🖽 🧭                                                                                   | <b>Ü</b> +                                                                                    |                                                                               |                              |                   |
| This tab shows cases that nee<br>Manual E-Check before assign<br>you must select the Open che | d emergency checks. D&C Su<br>ing the case to an operator/typ<br>ckbox and click Open Selecte | upervisors must select Auto<br>pist. To view pending emerg<br>d Forms button. | E-check or →<br>ency grants, |                   |
| SI Emg Grant D&C Queue                                                                        | SI Emg Grant Control Queue                                                                    | Backup Grant Queue                                                            |                              |                   |
| Complete Toe Case No                                                                          | Case Name                                                                                     | Activity                                                                      | Acty End Date-time           | Assn Operator     |
| □ 8                                                                                           | c                                                                                             | A Change Case Data                                                            | 12/21/13 3:33 pm             |                   |
| 5                                                                                             | c                                                                                             | A Change Case Data                                                            | 12/21/13 4:19 pm             |                   |
| 0                                                                                             | C                                                                                             | A Change Case Data                                                            | 12/21/13 5:31 pm             |                   |
| □ 4                                                                                           | C                                                                                             | A Change Case Data                                                            | 12/20/13 3:07 pm             |                   |
| 7                                                                                             | C                                                                                             | A Change Case Data                                                            | 12/20/13 11:20 am            |                   |
|                                                                                               |                                                                                               |                                                                               |                              | ·                 |
|                                                                                               |                                                                                               |                                                                               |                              |                   |
|                                                                                               | E                                                                                             | a au Crant Dataile                                                            |                              | 1                 |
|                                                                                               | Emerge                                                                                        | ancy Grant Details                                                            |                              |                   |
| Open Grant Issuance Code                                                                      | - Description                                                                                 |                                                                               | Done Date C                  | ompleted          |
| Code 16 - Transportat                                                                         | tion outside New York Lity<br>t of Needs for Previous Months                                  |                                                                               |                              |                   |
|                                                                                               |                                                                                               |                                                                               |                              |                   |
|                                                                                               |                                                                                               |                                                                               |                              |                   |
|                                                                                               |                                                                                               |                                                                               |                              |                   |
|                                                                                               |                                                                                               |                                                                               |                              |                   |
|                                                                                               |                                                                                               |                                                                               |                              |                   |
|                                                                                               |                                                                                               |                                                                               |                              |                   |
| Open Selected For                                                                             | ms Refresh                                                                                    | Close                                                                         |                              |                   |
|                                                                                               |                                                                                               |                                                                               |                              |                   |

#### Instructions:

This tab shows cases that need emergency checks, D& C supervisors must select Auto E-check or Manual E-Check before assigning the case to the operator typist. To view pending emergency grants, you must select the Open checkbox and Click Open selected forms button.

#### **D & C Supervisor Responsibilities**

The D& C supervisor will select the tab SI emergency grant D & C queue to view and assign the E checks for processing by the D& C operator or typist. Prior to assigning the case to the operator , the D & C supervisor must check to determine if the E check was issued previously and the type of e check being issued, auto-e or manual. If there are any discrepancies, the D& C will be able to return the case back to the worker for reprocessing.

#### **POS Return to Worker process**

When the D & C supervisor opens the DSS 3575 form they will be able to select the return to worker button to return any echeck that requires a error correction. Once selected the D&C supervisor will select the worker (or another worker) and enter the required comment to return the check for error correction.

These checks will be returned to the worker's queue as a Error Correction Non-Food Emergency activity. The activity will require the correction and the required levels of approval before returning to the D&C echeck queue.

## It is important to note that E checks are time sensitive and require the prompt attention of the worker to reprocess the benefit as soon as possible.

#### **Completion & removal of cases**

Once the operator has completed the assigned cases by selecting done, the D &C supervisor will be required to complete and remove the case from the SI emergency D& C queue.

Desk Guide: SI Emergency Grant Queues Date: March 2015

#### SI Emergency Grant D& C Queue

**Complete** – this checkbox allows designated supervisors to complete and remove case from the queue once all pending grants are done.

Case No – this field indicates the case number for which the forms will be open.

**Case Name** – this field indicates the case name for which the forms will be open.

Activity – this field indicates the activity in which the JOS/Worker prepared the grants.

Acty End Date-Time – this field indicates the end date and time of the activity in which the JOS/ Worker prepared the grants.

From – this field indicates the name of the JOS/Worker who prepared the grants.

Caseload – this field will indicate the current caseload for the case

**Assn Operator** – this field is a drop down list box displaying operators/typist awaiting assignment of emergency grants.

#### **Emergency Checks Details section**

Open – this checkbox allows designated staff to select grant to be opened Grant Issuance Code-Description – this field displays pending grant issuance code and code description Done – this checkbox allows designated operator\typist to select grants that were done

**Date Completed** – this field displays date when designated operator checked "Done" checkbox

#### **Command Buttons**

**Open Selected Form** – on the click of this button generate the e-form and open it in the window for user to view.

**Refresh** – this button removes the case were marked as complete ("Complete" checkbox is selected) from the queue

**Close** – this button closes the Emergency Checks Queue.

#### **Open Selected Form Window**

The following window opens displaying the E check when the supervisor or operator/typist clicks on Open selected form button in the SI Emergency D& C queue. POS will **enter the authorization number** on the window when an e-form is generated.

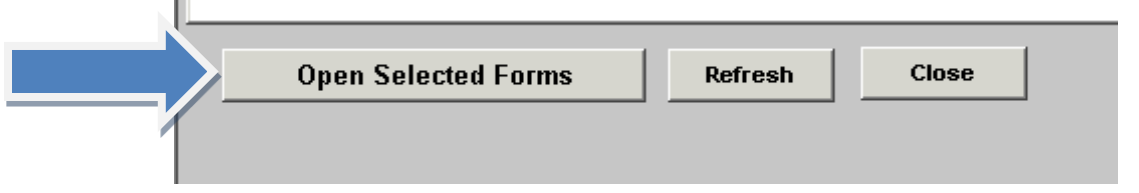

## Desk Guide: SI Emergency Grant Queues Date: March 2015

#### LDSS 3575

|   | 📮 •   🧼 🧼 🚺 / 1   💌 💌   47.5% •   📻 🚼                                                                                                    | rnd •                                                                                                    |
|---|----------------------------------------------------------------------------------------------------|----------------------------------------------------------------------------------------------------|
| 2 | WARNING: Instruction of the instruction of the inst | NAME AND A DESCRIPTION OF BOOM AND AND AND AND AND AND AND AND AND AND                                                                                                    |
| 9 | Lett All All All All All All All All All A                                                                                                    |                                                                                                    |
| 5 | Terecon, C perrora a C Andex S Acces C perror C perrora C Contention C and C Contention C Perrora C Contention C Contention C Contentico C Contention C Contention C Contentic | **                                                                                                    |
|   | Distance         Degree         Prime         O         Distance         Distance           00000         Degree         Bit Day, n.         Bit Day, n.         Bit Day, n.         Distance         Distance           00         540:00         100:00(0:1)         110:00(0:1)         Distance         Distance                                                                                                    | Internet and a second second s |
|   | Time Tennes Tennes                                                                                                    | - Jeans and a start of the start of the star |
|   | 0070044 PBL00                                                                                                    |                                                                                                    |
|   | accesso #2.90<br>cerv brook,# 01ans NG 0#1048 01242-5-                                                                                                    |                                                                                                    |
|   | Confession Assistance OF Cartaster Ind.A.                                                                                                    |                                                                                                    |
|   | Constant (21920) E. Better (21920) E. Better                                                                                                    | TO BRETTO DE REGISTO BATE                                                                                                    |
| 8 | Anternational Conference on the Conference on the Conference on th | Design of the second design of the second design of |
| 2 |                                                                                                    |                                                                                                    |
|   |                                                                                                    | page 1 of 8                                                                                                    |

**Was this grant previously issued** – Allows the operator to answer if grant on the form was previously issued.

Return to Worker - D & C supervisor selects to return the Echeck for error correction.

- Auto E-Check radio button that is selected by supervisor/operator to indicate that grant is an auto echeck
- Manual E-Check radio button that is selected by supervisor/operator to indicate that grant will be manually typed.

**D & C Check #** - this field is enabled and required only if the **Manual E-Check** radio button is selected. **Grant 1 of MM** – this field depicts the count of emergency grants on the case.

**Close button** – this button will be enabled only on the last SI emergency grant. Clicking on close will close the window.

Back Arrow – this arrow opens the previous SI emergency grant for the case.

Forward Arrow – this arrow opens the next SI emergency grant for the case.

#### **D&C Operator Completion**

The D&C supervisor (or assigned operator) selects the Auto E or manual E Check description. If it is a manual E check the operator must enter the D&C check number. If the **Manual E-Check** radio button is selected and **D & C Check #** field is left empty, the operator will see the following:

#### "You must enter check number for all Manual E-Checks"

After the D& C operator processes all the pending E-checks they were assigned, they will go back to the SI Emergency Grant D & C queue and **select done**. The date will be displayed (system output) in the Date Completed field.

......

## Desk Guide: SI Emergency Grant Queues Date: March 2015

| Emergency Gra                          | nt Details |                |  |
|----------------------------------------|------------|----------------|--|
| Open Grant Issuance Code - Description | Done       | Date Completed |  |
| > 🔽 🗘 Code 21 - Storage Fees           |            |                |  |
|                                        |            |                |  |
|                                        |            |                |  |
|                                        |            |                |  |
|                                        |            |                |  |
|                                        |            |                |  |
|                                        |            |                |  |
|                                        |            |                |  |
| Open Selected Forms Refresh Close      |            |                |  |
|                                        | <u></u>    |                |  |
|                                        |            |                |  |
|                                        |            |                |  |

#### Removal of E-Check cases from D& C Emergency Queue

Once the data entry operator or typist completes their processing of the E checks from the queue, the supervisor is responsible for completing and removing the case from the queue by selecting the complete checkbox and the refresh button.

| Ed?       Tools       Window       Help         Image: Stab shows cases that need emergency checks. D&C Supervisors must select Auto E-check or shunal E-Check before assigning the case to an operator/typist. To view pending emergency grants, u must select the Open checkbox and click Open Selected Forms button.         Image: Stab Shows Cases that need emergency checks. D&C Supervisors must select Auto E-check or shunal E-Check before assigning the case to an operator/typist. To view pending emergency grants, u must select the Open checkbox and click Open Selected Forms button.         Image: Stab Shows Case No       Stab Shows Case No         Case No       Case Name         Activity       Acty End Date-time         Complete       Toe Case No         Case No       Case Name         CA Change Case Data       12/21/13 3:33 pm         S       CA Change Case Data       12/21/13 5:31 pm         S       CA Change Case Data       12/21/13 11:20 am         Case No       Case Case Data       12/20/13 11:20 am         Tot       CA Change Case Data       12/20/13 11:20 am         Cade 16 - Transportation outside New York City       Done       Date Completed         Code 16 - Transportation outside New York City       Image: Done Date Completed       Image: Done Date Completed                                                                                                    |                                  | 3.1 - Paperless Offic                                                             | e System - [Print Queu                                                                 | es]                          |                           | 9:21:56 AM   | Tuesday, D | ecember 24, 2013 |
|----------------------------------------------------------------------------------------------------|----------------------------------|-----------------------------------------------------------------------------------|----------------------------------------------------------------------------------------|------------------------------|---------------------------|--------------|------------|------------------|
| Image: Second state in the second state in the second | Edit 1                           | Tools Window Help                                                                 |                                                                                        |                              |                           |              |            |                  |
| Itab shows cases that need emergency checks. D&C Supervisors must select Auto E-check or →         nual E-Check before assigning the case to an operator/typist. To view pending emergency grants,         must select the Open checkbox and click Open Selected Forms button.         Emg Grant D&C Queue       SI Emg Grant Control Queue       Backup Grant Queue         mplete       Toe       Case No       Case Name       Activity       Acty End Date-time       Assn Operato         8       CA Change Case Data       12/21/13 3:33 pm       CA Change Case Data       12/21/13 4:19 pm         9       0       CA Change Case Data       12/21/13 3:07 pm       CA Change Case Data       12/22/13 3:07 pm         7       CA Change Case Data       12/20/13 11:20 am       CA Change Case Data       12/20/13 11:20 am         9       Grant Issuance Code - Description       Done       Date Completed       Code 15 - Transportation outside New York City       Code 15 - Transportation outside New York City       Image: Case Data       Image: Date Completed         10       Code 16 - Transportation outside New York City       Image: Date Completed       Image: Date Completed                                                                                                    | 12                               | LE 🗶 🔟 🕅                                                                          | 0                                                                                      |                              |                           |              |            |                  |
| nual E-Check before assigning the case to an operator/typist. To view pending emergency grants, insist select the Open checkbox and click Open Selected Forms button.         Itemg Grant D&C Queue       SI Emg Grant Control Queue       Backup Grant Queue         Implete       Toe Case No       Case Name       Activity       Acty End Date-time       Assn Operator         Implete       Toe Case No       Case Name       Activity       Acty End Date-time       Assn Operator         Implete       Toe Case No       Case Name       Activity       Acty End Date-time       Assn Operator         Implete       Toe Case No       Case Name       Activity       Acty End Date-time       Assn Operator         Implete       Toe Case No       Case Name       Activity       Acty End Date-time       Assn Operator         Implete       Toe Case No       Case Name       Activity       Acty End Date-time       Assn Operator         Implete       Toe Case Data       12/21/13 5:31 pm       Implete       Implete       Implete       Implete         Implete       To       Cat Change Case Data       12/20/13 11:20 am       Implete       Implete       Implete       Implete       Implete       Implete       Implete       Implete       Implete       Implete       Implete       Implete       Implete                                                                                                    | s tab sh                         | ows cases that ne                                                                 | ed emergency checks                                                                    | D&C Sup                      | envisors must select Auto | E-check or   |            |                  |
| a must select the Open checkbox and click Open Selected Forms button.         I Emg Grant D&C Queue       SI Emg Grant Control Queue       Backup Grant Queue         omplete       Toe       Case No       Case Name       Activity       Acty End Date-time       Assn Operato         0       8       CA Change Case Data       12/21/13 3:33 pm       Image: Case Data       12/21/13 4:19 pm         0       CA Change Case Data       12/21/13 5:31 pm       Image: Case Data       12/20/13 3:07 pm         1       4       CA Change Case Data       12/20/13 11:20 am         7       CA Change Case Data       12/20/13 11:20 am         8       Emergency Grant Details       Done       Date Completed         9       Grant Issuance Code - Description       Done       Date Completed         2       Code 16 - Transportation outside New York City       Image: Date Completed       Image: Date Completed                                                                                                    | nual E-0                         | Check before assig                                                                | ning the case to an op                                                                 | erator/typis                 | t. To view pending emerge | ency grants, |            |                  |
| I Emg Grant D&C Queue       SI Emg Grant Control Queue       Backup Grant Queue         complete       Toe       Case No       Case Name       Activity       Acty End Date-time       Assn Operato         0       8       CA Change Case Data       12/21/13 3:33 pm       Image: Case Data       12/21/13 4:19 pm         0       CA Change Case Data       12/21/13 5:31 pm       Image: Case Data       12/20/13 3:07 pm         1       4       CA Change Case Data       12/20/13 11:20 am       Image: Case Data       12/20/13 11:20 am         7       CA Change Case Data       12/20/13 11:20 am       Image: Case Data       12/20/13 11:20 am         Emergency Grant Details         0       Done       Date Completed         ✓       Code 16 - Transportation outside New York City       Image: Done       Date Completed         ✓       Code 16 - Supplement of Needs for Previous Months       Image: Data       Image: Data                                                                                                    | u must s                         | elect the Open chi                                                                | eckbox and click Open                                                                  | Selected                     | Forms button.             |              |            |                  |
| Complete       Toe       Case No       Case Name       Activity       Acty End Date-time       Assn Operato         8       CA Change Case Data       12/21/13 3:33 pm       Image: Case Data       12/21/13 4:19 pm         0       CA Change Case Data       12/21/13 5:31 pm       Image: Case Data       12/21/13 5:31 pm         4       CA Change Case Data       12/20/13 3:07 pm       Image: Case Data       12/20/13 11:20 am         7       CA Change Case Data       12/20/13 11:20 am       Image: Case Data       12/20/13 11:20 am         Emergency Grant Details         0pen       Grant Issuance Code - Description       Done       Date Completed         Image: Case Data       Image: Case Data       Image: Case Data       Image: Case Data         0pen       Grant Issuance Code - Description       Done       Date Completed                                                                                                    | SI Emg G                         | Grant D&C Queue                                                                   | SI Emg Grant Contro                                                                    | ol Queue                     | Backup Grant Queue        |              |            |                  |
| 8       CA Change Case Data       12/21/13 3:33 pm         5       CA Change Case Data       12/21/13 4:19 pm         0       CA Change Case Data       12/21/13 5:31 pm         4       CA Change Case Data       12/20/13 3:07 pm         7       CA Change Case Data       12/20/13 11:20 am         6       Emergency Grant Details       Done       Date Completed         V       Code 16 - Transportation outside New York City       Done       Date Completed         V       Code 04 - Supplement of Needs for Previous Months       Done       Date Completed                                                                                                    | Complete                         | Toe Case No                                                                       | Case Name                                                                              | Ac                           | tivity                    | Acty End D   | ate-time   | Assn Operator    |
| 5       CA Change Case Data       12/21/13 4:19 pm         0       CA Change Case Data       12/21/13 5:31 pm         4       CA Change Case Data       12/20/13 3:07 pm         7       CA Change Case Data       12/20/13 11:20 am         6       CA Change Case Data       12/20/13 11:20 am         6       CA Change Case Data       12/20/13 11:20 am         6       Case Data       12/20/13 11:20 am         6       Case Data       12/20/13 11:20 am         6       Case Case Data       12/20/13 11:20 am         6       Case Case Data       12/20/13 11:20 am         7       Case Case Data       12/20/13 11:20 am         6       Case Case Data       12/20/13 11:20 am         6       Case Case Data       12/20/13 11:20 am         7       Case Case Data       12/20/13 11:20 am         8       Case Case Data       12/20/13 11:20 am         8       Case Case Data       12/20/13 11:20 am                                                                                                    |                                  | 8                                                                                 | ,                                                                                      | CA                           | Change Case Data          | 12/21/13     | 3:33 pm    |                  |
| □       0       CA Change Case Data       12/21/13 5:31 pm         □       4       CA Change Case Data       12/20/13 3:07 pm         □       7       CA Change Case Data       12/20/13 11:20 am         □       7       CA Change Case Data       12/20/13 11:20 am         □       0       Emergency Grant Details         □       0       Done       Date Completed         ✓       Code 16 - Transportation outside New York City       □         ✓       Code 04 - Supplement of Needs for Previous Months       □                                                                                                    |                                  | 5                                                                                 |                                                                                        | CA                           | Change Case Data          | 12/21/13     | 4:19 pm    |                  |
| 4     CA Change Case Data     12/20/13 3:07 pm       7     CA Change Case Data     12/20/13 11:20 am       Ca Change Case Data     12/20/13 11:20 am   Emergency Grant Details       Open Grant Issuance Code - Description     Done     Date Completed       Code 16 - Transportation outside New York City     Image: Code 04 - Supplement of Needs for Previous Months                                                                                                    |                                  | 0                                                                                 |                                                                                        | CA                           | Change Case Data          | 12/21/13     | 5:31 pm    |                  |
| 7     CA Change Case Data     12/20/13 11:20 am       Comparison     Emergency Grant Details       Open Grant Issuance Code - Description     Done     Date Completed       Code 16 - Transportation outside New York City     Image: Code 04 - Supplement of Needs for Previous Months                                                                                                    |                                  | 4                                                                                 |                                                                                        | CA                           | Change Case Data          | 12/20/13     | 3:07 pm    |                  |
| Emergency Grant Details  Deen Grant Issuance Code - Description  Code 16 - Transportation outside New York City Code 04 - Supplement of Needs for Previous Months                                                                                                    |                                  | 7                                                                                 |                                                                                        | CA                           | Change Case Data          | 12/20/13 1   | 1:20 am    |                  |
| Emergency Grant Details  Deen Grant Issuance Code - Description Code 16 - Transportation outside New York City Code 04 - Supplement of Needs for Previous Months                                                                                                    |                                  |                                                                                   |                                                                                        |                              | -                         |              |            |                  |
| Code 16 - Transportation outside New York City                                                                                                    | •                                |                                                                                   |                                                                                        |                              |                           |              |            |                  |
| Code 04 - Supplement of Needs for Previous Months                                                                                                    | ∢ [                              | rant Issuance Code                                                                | E Description                                                                          | Emerger                      | cy Grant Details          | Done         | Date Co    | moleted          |
|                                                                                                    | Open G                           | rant Issuance Code                                                                | e - Description                                                                        | Emerger                      | ncy Grant Details         | Done         | Date Co    | mpleted          |
|                                                                                                    | Open G                           | rant Issuance Code<br>ode 16 - Transport<br>ode 04 - Suppleme                     | E<br>- Description<br>ation outside New York<br>nt of Needs for Previou                | Emerger<br>City<br>s Months  | ncy Grant Details         | Done         | Date Co    | mpleted          |
|                                                                                                    | €<br>Open G<br>> ▼ C<br>C        | rant Issuance Code<br>ode 16 - Transport<br>ode 04 - Suppleme                     | E<br>- Description<br>ation outside New York<br>nt of Needs for Previou                | Emerger<br>City<br>Is Months | ncy Grant Details         | Done         | Date Co    | mpleted          |
|                                                                                                    | ↓<br>Open G<br>> ♥ C             | rant Issuance Code<br>ode 16 - Transport<br>ode 04 - Suppleme                     | E<br>- Description<br>ation outside New York<br>nt of Needs for Previou                | Emerger<br>City<br>Is Months | ncy Grant Details         | Done         | Date Co    | mpleted          |
|                                                                                                    | ↓<br>Open G<br>> ⊻ C<br>C        | rant Issuance Code<br>ode 16 - Transport<br>ode 04 - Suppleme                     | E<br>- Description<br>ation outside New York<br>nt of Needs for Previou                | Emerger<br>City<br>Is Months | ncy Grant Details         | Done         | Date Co    | mpleted          |
|                                                                                                    | ↓<br>Open G<br>> ♥ C             | rant Issuance Code<br>ode 16 - Transport<br>ode 04 - Suppleme                     | E<br>- Description<br>ation outside New York<br>nt of Needs for Previou                | Emerger<br>City<br>Is Months | ncy Grant Details         | Done         | Date Co    | mpleted          |
|                                                                                                    | ↓<br>Open G<br>> ♥ C             | rant Issuance Code<br>ode 16 - Transport<br>ode 04 - Suppleme                     | E<br>- Description<br>ation outside New York<br>nt of Needs for Previou                | Emerger<br>City<br>Is Months | ncy Grant Details         | Done         | Date Co    | mpleted          |
| Open Selected Forms Refresh Close                                                                                                    | <<br><u>Open</u> 6<br>> ✓ C<br>C | rant Issuance Code<br>ode 16 - Transport<br>ode 04 - Suppleme<br>Open Selected Fo | E<br>- Description<br>ation outside New York<br>nt of Needs for Previou<br>orms        | Emerger<br>City<br>Is Months | ncy Grant Details         | Done         | Date Co    | mpleted          |
| Open Selected Forms Refresh Close                                                                                                    | <                                | rant Issuance Code<br>ode 16 - Transport<br>ode 04 - Suppleme<br>Open Selected Fo | E<br>- Description<br>ation outside New York<br>nt of Needs for Previou<br>orms Refres | Emerger<br>City<br>Is Months | ncy Grant Details         | Done         | Date Co    | mpleted          |

Desk Guide: SI Emergency Grant Queues Date: March 2015

#### SI Emergency Grants Control Queue

| E-Checks issued at D&C. Super<br>pen and click Open Selected For<br>ox. After all pending grants for th<br>I Emg Grant Control Queue<br>Case Name Act<br>CASE<br>Case Name CASE  | rvisors must select the op<br>ms. After data entry is con<br>e case are data entered, t<br>Backup Grant Queue<br>ivity<br>Change Case Data | erator in Assn<br>nplete, the<br>he Supervisor<br>Acty End Date<br>12/20/13 11:2 | e-time Assn Opera<br>20 am                         | or F                                               |
|----------------------------------------------------------------------------------------------------|----------------------------------------------------------------------------------------------------|----------------------------------------------------------------------------------|----------------------------------------------------|----------------------------------------------------|
| E-Checks issued at D&C. Super<br>pen and click Open Selected For<br>ox. After all pending grants for th<br>I Emg Grant Control Queue<br>Case Name Act<br>CA                      | misors must select the op<br>ms. After data entry is con<br>e case are data entered, t<br>Backup Grant Queue<br>ivity<br>Change Case Data  | erator in Assn<br>nplete, the<br>he Supervisor<br>Acty End Date<br>12/20/13 11:2 | e-time Assn Opera<br>20 am                         | or J                                               |
| E-Checks issued at D&C. Super<br>pen and click Open Selected For<br>iox. After all pending grants for th<br>I Emg Grant Control Queue<br>Case Name Act<br>CASE<br>Case Name CASE | misors must select the op<br>ms. After data entry is con<br>e case are data entered, t<br>Backup Grant Queue<br>ivity<br>Change Case Data  | erator in Assn<br>nplete, the<br>he Supervisor<br>Acty End Date<br>12/20/13 11:2 | s-time Assn Opera<br>20 am                         | ior F                                              |
| I Emg Grant Control Queue<br>Case Name Act<br>CA t<br>Emergen                                                                                                    | Backup Grant Queue<br>ivity<br>Change Case Data                                                                                            | Acty End Date                                                                    | e-time Assn Operat<br>20 am                        | or i                                               |
| Case Name Act                                                                                                    | ivity<br>Change Case Data                                                                                                    | Acty End Date                                                                    | e-time Assn Operat<br>20 am                        | tor i                                              |
| Emergen                                                                                                    | Change Case Data                                                                                                    | 12/20/13 11:2                                                                    | 20 am                                              | <b>₽</b> 6                                         |
| Emergen                                                                                                    | cy Grant Details                                                                                                    |                                                                                  |                                                    | •                                                  |
| escription                                                                                                    | oy anant botalia                                                                                                    | Done D                                                                           | Date Completed                                     |                                                    |
| n outside New York City                                                                                                    |                                                                                                    |                                                                                  |                                                    |                                                    |
| I Needs for Previous Months                                                                                                    |                                                                                                    | and the second second                                                            | 4                                                  |                                                    |
|                                                                                                    |                                                                                                    |                                                                                  |                                                    |                                                    |
|                                                                                                    |                                                                                                    |                                                                                  |                                                    |                                                    |
|                                                                                                    |                                                                                                    |                                                                                  |                                                    |                                                    |
|                                                                                                    |                                                                                                    |                                                                                  |                                                    |                                                    |
| s Refresh                                                                                                    | Close                                                                                                    |                                                                                  |                                                    |                                                    |
| s                                                                                                    | outside New York City<br>Needs for Previous Months<br>Refresh                                                                              | outside New York City<br>Needs for Previous Months<br>Refresh Close              | outside New York City<br>Needs for Previous Months | outside New York City<br>Needs for Previous Months |

#### Instructions:

This queue shows cases with Manual E-Checks issued at D& C. Control supervisor must select the dataentry operator in Assn Operation. To view grants, select Open and click Open Selected Forms. After data entry is complete, the operator selects the "Done" checkbox. After all manual e checks for the case are data entered, the Supervisor selects the Complete checkbox and clicks Refresh to remove the case from the queue.

#### **Control Supervisor Responsibilities**

The control supervisor will select the tab SI emergency control queue to view and assign the Manual E checks issued previously by the D& C unit. These cases must be assigned to the Data entry operator who will enter the D& C check information into welfare management system (WMS) for batch processing.

Once the operator has completed entering the echeck information they will return to the SI emergency grants control queue to select done to complete their part of the echeck process. Once the control operator has completed the cases by selecting done, the control supervisor will be required to complete and remove the case from the SI emergency control queue.

#### SI Emergency Grants Control Queue

**Complete** – this checkbox allows designated supervisors to complete and remove case from the queue once all pending grants are done.

Case No – this field indicates the case number for which the forms will be open.

**Case Name** – this field indicates the case name for which the forms will be open.

Activity – this field indicates the activity in which the JOS/Worker prepared the grants.

Acty End Date-Time – this field indicates the end date and time of the activity in which the JOS/ Worker prepared the grants.

From – this field indicates the name of the JOS/Worker who prepared the grants.

Desk Guide: SI Emergency Grant Queues Date: March 2015

**Caseload** – this field will indicate the current caseload for the case **Assn Operator** – this field is a drop down list box displaying operators/typist awaiting assignment of emergency grants.

#### **Emergency Checks Details section**

Open – this checkbox allows designated staff to select grant to be opened Grant Issuance Code-Description – this field displays pending grant issuance code and code description Done – this checkbox allows designated operator\typist to select grants that were done Date Completed – this field displays date when designated operator checked "Done" checkbox

#### **Command Buttons**

**Open Selected Form** – on the click of this button generate the e-form and open it in the window for user to view.

**Refresh** – this button removes the case were marked as complete ("Complete" checkbox is selected) from the queue

Close – this button closes the Emergency Checks Queue.

#### Control data-entry operator

Once the data entry operator completes their processing and batching of the assigned manual E checks, they will return to the SI Emergency control queue and select **done**.

| Emergency Grant Details                           | ;    |                |
|---------------------------------------------------|------|----------------|
| Open Grant Issuance Code - Description            | Done | Date Completed |
| > 🔽  Code 21 - Storage Fees                       |      |                |
|                                                   |      |                |
|                                                   |      |                |
| ,                                                 |      |                |
|                                                   |      |                |
|                                                   |      |                |
|                                                   |      |                |
| Open Selected Forms <u>R</u> efresh <u>Close</u>  |      |                |
| Open Selected Forms <u>R</u> efresh <u>C</u> lose |      |                |
|                                                   |      |                |

#### Removal of Manual E Check cases from SI Emergency Control Queue

The Control supervisor will remove the case from the queue by selecting the **complete** checkbox on the top of screen and the **refresh button**.

## Desk Guide: SI Emergency Grant Queues Date: March 2015

| fanual E-C<br>ou must s<br>SI Emg G | Check before assig<br>elect the Open che<br>Grant D&C Queue | ning the case to an operator/t<br>eckbox and click Open Select<br>SI Emg Grant Control Queu | ypist. To view pending emergen<br>ted Forms button.<br>e   Backup Grant Queue | cy grants,         |               |
|-------------------------------------|-------------------------------------------------------------|---------------------------------------------------------------------------------------------|-------------------------------------------------------------------------------|--------------------|---------------|
| Complete                            | Tos Case No                                                 | Case Name                                                                                   | Activity                                                                      | Acty End Date-time | Assn Operator |
|                                     | 1                                                           |                                                                                             | Non-Food Emerg/Special Gran                                                   | 11/19/13 7:47 pm   |               |
| 100 A                               | 10                                                          |                                                                                             | CA Application Interview                                                      | 12/20/13 8:04 pm   |               |
| <b>_</b>                            | <b>口 3</b>                                                  |                                                                                             | CA Application Interview                                                      | 12/20/13 5:26 pm   | 2             |
|                                     | 3                                                           |                                                                                             | Non-Food Emerg/Special Gran                                                   | 12/21/13 8:41 am   | 2             |
| 17                                  | 1                                                           |                                                                                             | CA Application Interview                                                      | 12/20/13 8:12 pm   | 2             |
| 4                                   |                                                             |                                                                                             |                                                                               |                    | 21            |
| Open G                              | rant Issuance Code                                          | Emer <u>c</u><br>s - Description                                                            | gency Grant Details                                                           | Done Date Co       | mpleted       |

Note: Each individual must log in using their password to retrieve their correct tasks to complete their part of the e check process. For instance, a supervisor cannot complete cases unless they have signed in as the supervisor and have accessed the e check queue after the D & C or data - Entry operator has checked done on their assigned cases.

#### Desk Guide: SI Emergency Grant Queues Date: March 2015

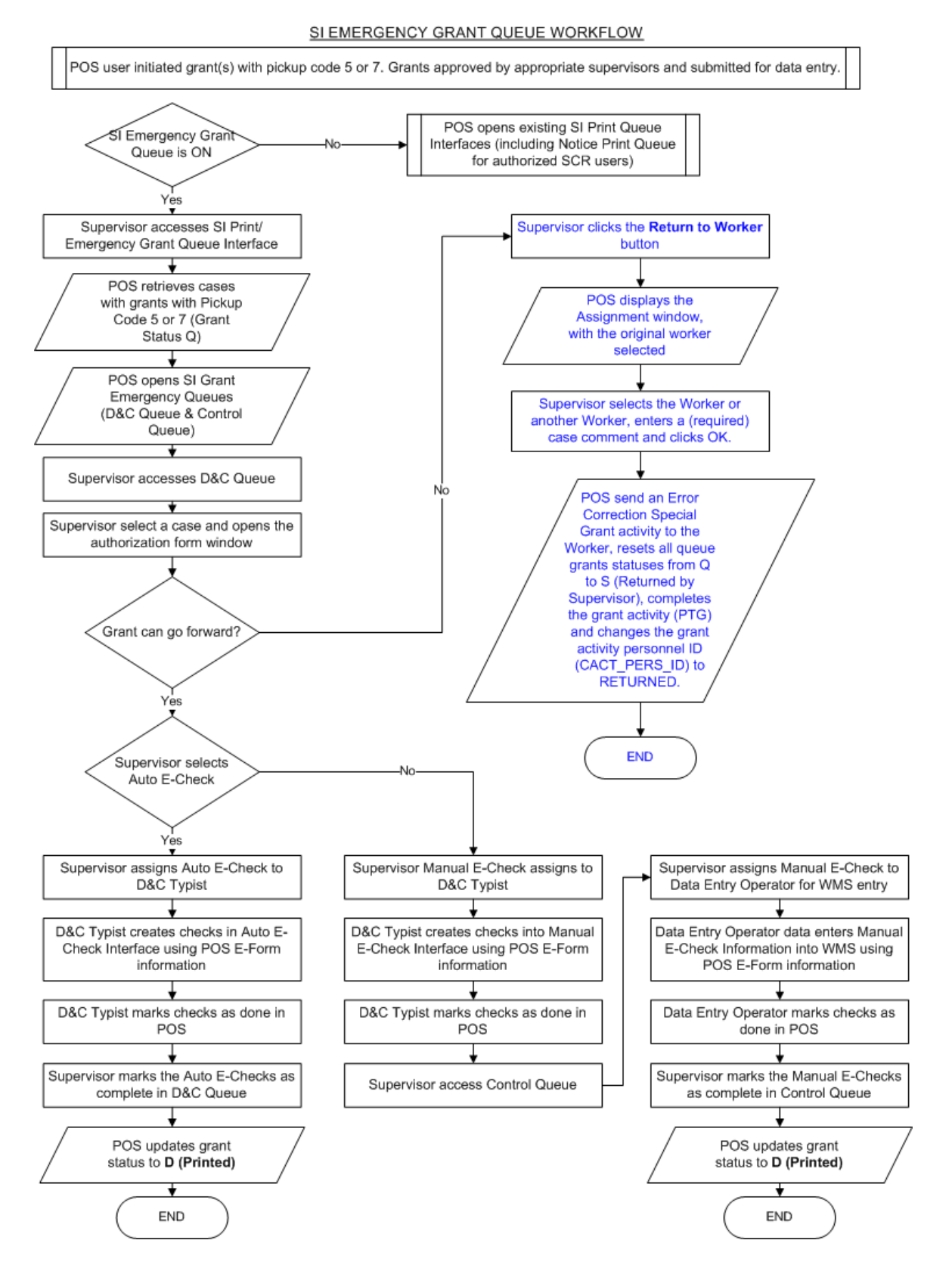